## PCA-DAV2の Windows8 へのインストール手順

/// はじめに ///

Windows8 でご使用いただく場合、製品添付の CD-ROM または<u>弊社ホームページ</u>に公開されているドライバー をインストール後にドライバーの更新作業が必要になります。 キャプチャー中の音声を確認したい方向けに PCA-DAV2 の音声入力をパソコンのスピーカーへ出力する手順も 記載します。

## .ドライバーの更新

弊社のドライバーを導入後にドライバーの更新を行います。 以下の作業は本製品をパソコンに接続した状態で行います。

デスクトップにてマウスカーソルを画面の右下隅に移動させ 【チャーム】(右図のメニュー)を表示させ「設定」をクリックします。

「設定」画面に移動しますので【PC 情報】をクリックします。

【システム】ウィンドウが開きますので【デバイスマネージャー】 をクリックします。

[サウンド、ビデオ、およびゲームコントローラ]の下にある "!"マークのついた[USB EMP Audio Device]を右クリック します。

コンテキストメニューより<sup>®</sup>ドライバーソフトウェアの更新(P)…』 を選択します。

ドライバーソフトウェアの更新画面が表示されますので 『コンピュータを参照してドライバーソフトウェアを検索します(R)』 を選択します。

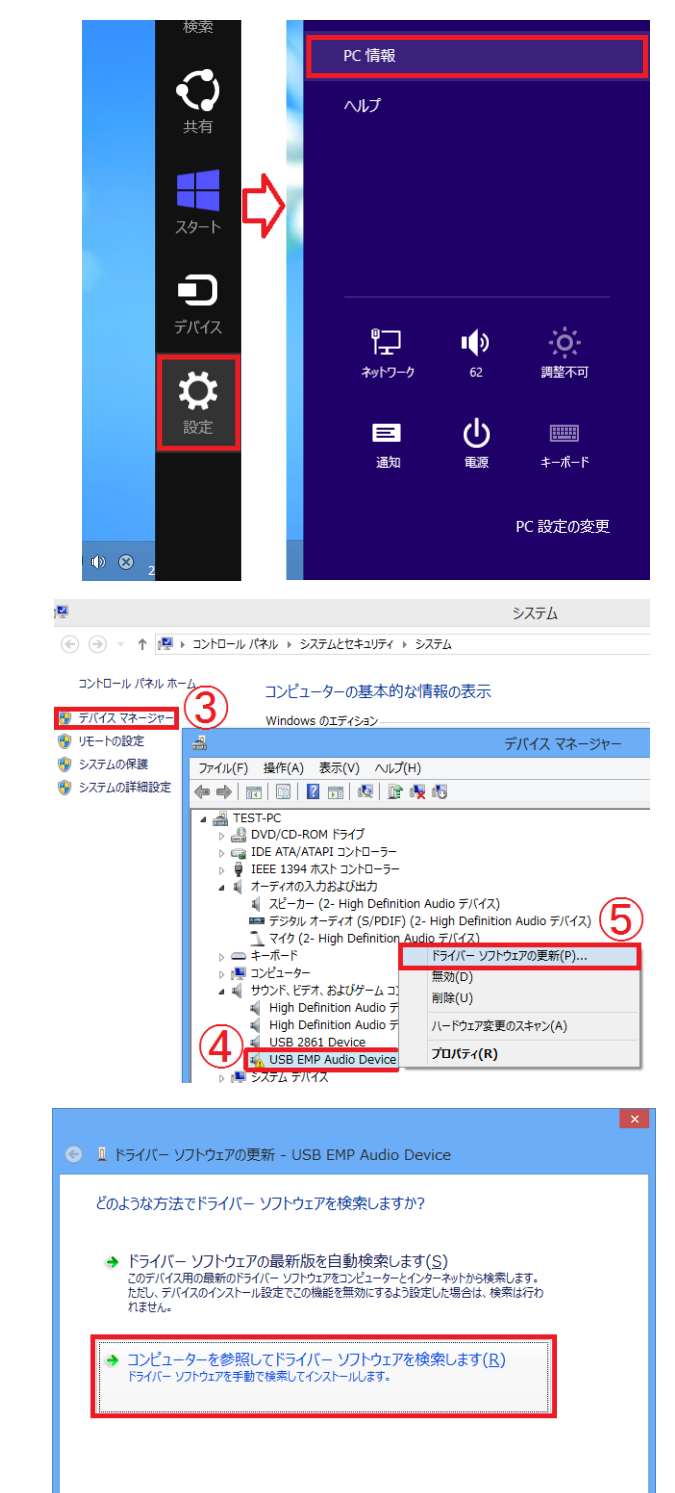

## 次に右図のような画面が表示されますので

<sup>"</sup>コンピュータ上のデバイスドライバーの一覧から選択します(L)』 をクリックします。

| € | 』 ドライバー ソフトウェアの更新 - USB EMP Audio Device                                                         |
|---|--------------------------------------------------------------------------------------------------|
|   | コンビューター上のドライバー ソフトウェアを参照します。                                                                     |
|   | 次の場所でドライバー ソフトウェアを検索します:                                                                         |
|   | C:¥Users¥User¥Documents v 参照(氏)                                                                  |
|   |                                                                                                  |
|   |                                                                                                  |
|   | → コンピューター上のデバイスドライバーの一覧から選択します(L)                                                                |
|   | この一覧には、デバイスと互換性があるインストールされたドライバー ソフトウェアと、デバイスと同しガテ<br>ゴリにあるすべてのドライバー ソフトウェアが表示されます。              |
|   |                                                                                                  |
|   | 次へ(N) キャンセル                                                                                      |
|   |                                                                                                  |
|   |                                                                                                  |
| € | 』 ドライバー ソフトウェアの更新 - USB EMP Audio Device                                                         |
|   | このハードウェアのためにインストールするデバイス ドライバーを選択してください。                                                         |
|   | ハードウェア デバイスの製造元とモデルを選択して [次へ]をクリックしてください。インストールするドライバーの<br>ディスクがある場合は、[ディスク使用]をクリックしてください。       |
|   |                                                                                                  |
|   | ☑ 互換性のあるハードウェアを表示(C)                                                                             |
|   |                                                                                                  |
|   | L <mark>S</mark> USB オーティオ テバイス                                                                  |
|   |                                                                                                  |
|   | このドライバーはデジタル署名されています。     ドライバーの署名が重要な理由                                                         |
|   | 76 (0) + 5 70                                                                                    |
|   |                                                                                                  |
|   |                                                                                                  |
| € | 』 ドライバー ソフトウェアの更新 - USB 2861 Device                                                              |
|   | ドライバー ソフトウェアが正常に更新されました。                                                                         |
|   | このデバイスのドライバー ソフトウェアのインストールを終了しました:                                                               |
|   | () USB オーディオ デバイス                                                                                |
|   |                                                                                                  |
|   |                                                                                                  |
|   |                                                                                                  |
|   |                                                                                                  |
|   |                                                                                                  |
|   |                                                                                                  |
|   |                                                                                                  |
| 4 | デバイス マネージャー                                                                                      |
| 7 | アイル(E) 操作(A) 表示(⊻) ヘルプ(出)                                                                        |
|   |                                                                                                  |
| 1 | <ul> <li>i=51-PC</li> <li>DVD/CD-ROM ドライブ</li> </ul>                                             |
|   | ▷ = IDE ATA/ATAPI コントローラー ▷ = IEEE 1394 ホスト コントローラー                                              |
|   | ▲ ↓ オーディオの入力および出力                                                                                |
|   | 🍬 スピーカー (2- High Definition Audio デバイス)<br>🚥 デジタル オーディオ (S/PDIF) (2- High Definition Audio デバイス) |
|   | ↓ マイク (2- High Definition Audio デバイス)                                                            |
|   |                                                                                                  |
|   | ▷ 1里 コンピューター<br>▲ ຟ サウンド、ビデオ、およびゲーム コントローラー                                                      |
|   | High Definition Audio デバイス                                                                       |
|   |                                                                                                  |
|   | High Definition Audio デバイス<br>USB 2861 Device                                                    |
|   | High Definition Audio デバイス     USB 2861 Device     USB 2861 Device     USB 2861 Device           |

ドライバーの選択画面が表示されますので <sup>®</sup>USB オーディオデバイス』を選択し[次へ]ボタンをクリック します。

ここで<sup>®</sup>USB オーディオデバイス。が表示されていない場合 本製品のファームウェアが古い可能性があります。 先に<u>こちら</u>よりファームウェアの更新を行ってみてください。

更新完了の画面が表示されますので、[閉じる]ボタンを クリックします。

更新後[サウンド、ビデオ、およびゲームコントローラ]の下に あった[USB EMP Audio Device]が[USB 2861 Device]に更新され [オーディオの入力および出力]に[ライン(USB 2861 Device)]が 追加されます。 . PCA-DAV2 からの音声入力をパソコンのスピーカーへ出力する

現在の設定ではキャプチャーしたファイルには音声が入っていますが、ライブ画面表示中やキャプチャー中に 音声を確認することができません。

以下の設定を行うことで PCA-DAV2 の入力音声をパソコンのスピーカーから出力させることができます。

本設定後はキャプチャー中以外でも PCA-DAV2 の音声入力ある場合に、パソコンのスピーカーから 入力音声が出力されるようになります。音量にご注意ください。使用しないときは取り外しておくことを お勧めします。

デスクトップ画面右下の【タスクトレイ】にあるスピーカーのマークを右クリックします。

コンテキストメニューから「録音デバイス(R)」を選択します。

右図のサウンド画面が表示されますので「ライン」(USB 2861 Device)を選択し[プロパティ(P)]ボタンをクリックします。

ラインのプロパティの〔聴〈〕 タブへ移動し、『このデバイスを聴〈』 にチェックを入れて[OK]ボタンをクリックします。

| 音量ミキサーを開く(M)                                                         |
|----------------------------------------------------------------------|
| 再生デバイス(P)                                                            |
| 録音デバイス(R)                                                            |
| サウンド(S)                                                              |
| ボリューム コントロール オプション(V)                                                |
| ► 🕞 🌗 🛞 12:00<br>2012/10/15                                          |
| # # # # # # # # # # # # # # # # # # #                                |
| 再生 録音 サウンド 通信                                                        |
| 次のオーディオ録音デバイスがインストールされています:                                          |
| マイク<br>2- High Definition Audio デバイス<br>既定のデバイス                      |
| マイク<br>2- High Definition Audio デバイス<br>接続されていません                    |
| ライン入力<br>2 - High Definition Audio デバイス                              |
| <ul> <li>         ・ 接続に代いません         ・         ・         ・</li></ul> |
| USB 2861 Device<br>準備完了                                              |
|                                                                      |
|                                                                      |
| 構成( <u>C</u> ) 展走値に設定( <u>S</u> ) ▼ プロパティ( <u>P</u> )                |
| OK         キャンセル         適用(A)                                       |
| ラインのプロパティ     ×     ×     ×                                          |
|                                                                      |
| この ライン ジャックにポータブル音楽プレーヤーなどのデバイスを接続して聴くことができま                         |
| 9.                                                                   |
| 🥩 🔿 🧕                                                                |
| 「このデバイスを聴く」                                                          |
| このナハイスを使用して再生する:<br>既定の再生デバイス  イ                                     |
| 電源の管理                                                                |
| <ul> <li>         ・</li></ul>                                        |
|                                                                      |
|                                                                      |
|                                                                      |
| OK キャンセル 適用(A)                                                       |